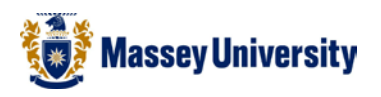

## Linking to a Excel Chart

## **Microsoft Office 2010**

Linking to a chart means that once the chart is inserted into Microsoft Word it will automatically reflect any changes made to the Excel chart

- 1. Open the Excel spreadsheet that contains the chart you want to insert into Microsoft Word
- 2. Right click on the chart (in a blank area) and select copy

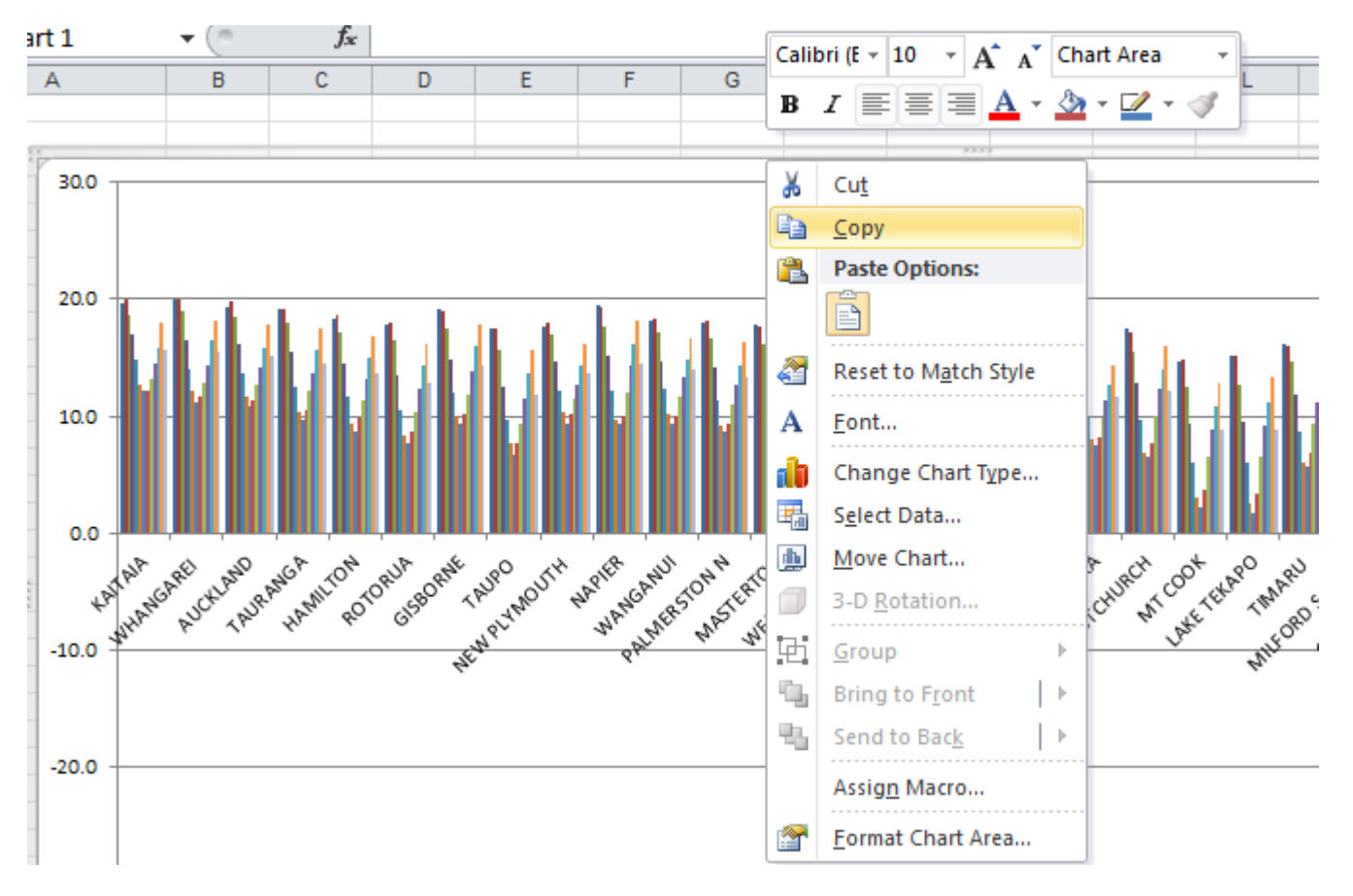

3. Open the Microsoft Word document that you wish to insert the chart into

## 4. Go to Paste > Paste Special

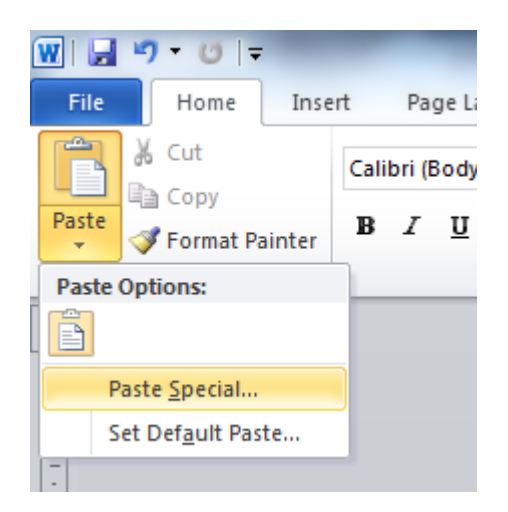

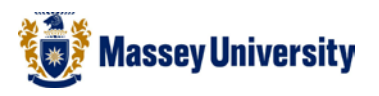

5. The Paste Special dialogue box will open, Select Microsoft Office Graphic Object and click on OK

| Paste Special                                   |                                                                                               |
|-------------------------------------------------|-----------------------------------------------------------------------------------------------|
| Source: Microsoft Excel Chart                   |                                                                                               |
| C: Use                                          | ers (rghallam \Desktop \data_meanairtemp_excel.xis!t_m_02s! [data_meanairtemp_excel.xis]t_m_0 |
|                                                 | <u>A</u> s:                                                                                   |
| <u> Paste:</u>                                  | Microsoft Excel Chart Object                                                                  |
| 🔘 Paste <u>l</u> ink:                           | Picture (Enhanced Metafile)                                                                   |
|                                                 | Picture (GIF)                                                                                 |
|                                                 | Picture (JPEG)                                                                                |
|                                                 | Microsoft Office Graphic Object                                                               |
|                                                 | · · ·                                                                                         |
| Pecult                                          |                                                                                               |
| Inserts the contents of the Cliphoard as shapes |                                                                                               |
|                                                 |                                                                                               |
|                                                 |                                                                                               |
|                                                 |                                                                                               |
|                                                 | OK Cancel                                                                                     |
|                                                 |                                                                                               |

## 6. Done!

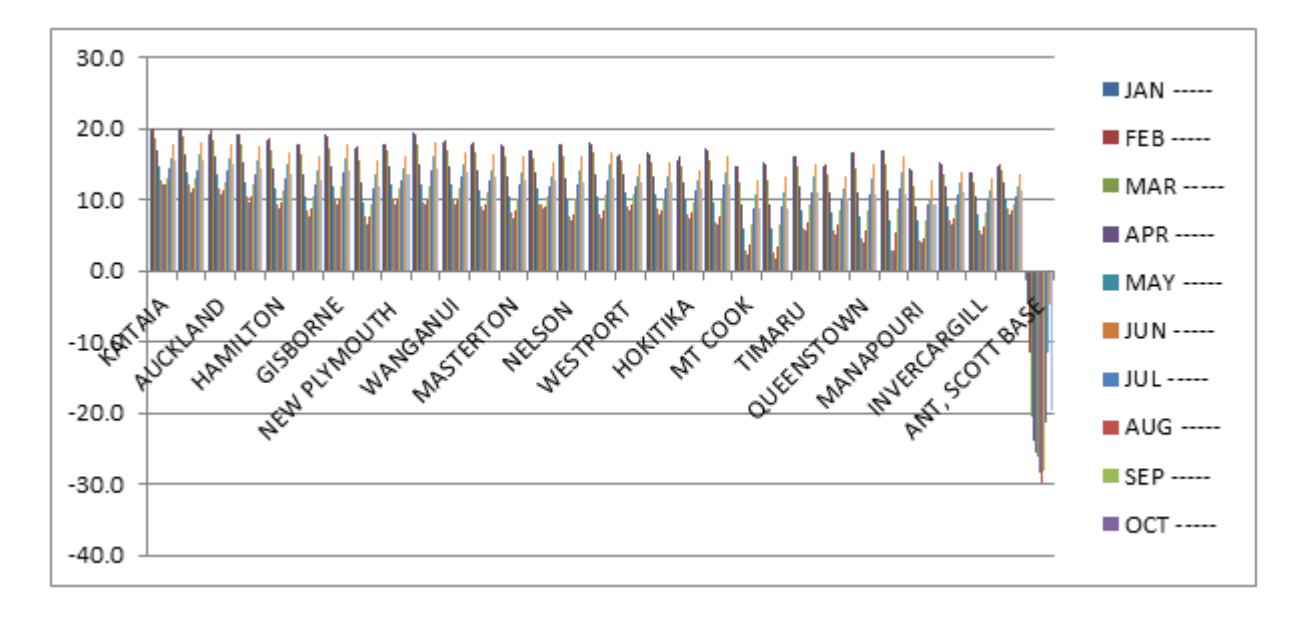

7. Now any changes made to the Excel chart in Excel will automatically update in Microsoft Word